#### 目次

| 動作確認環境                            |
|-----------------------------------|
| 受付フォーム動作環境2                       |
| PDF 閲覧環境                          |
| アクセス記録について2                       |
| 受付の流れ                             |
| ページ遷移図                            |
| 会員認証                              |
| トップページ5                           |
| 新規演題登録5                           |
| 共著者/キーワード/参考文献6                   |
| 共著者所属入力                           |
| 内容確認                              |
| 演題の修正7                            |
| 演題の取り下げ(キャンセル処理)                  |
| お支払い                              |
| 原稿を提出する9                          |
| 最終的な画面イメージ10                      |
| システムエラーが発生した場合11                  |
| 1.エラー番号が表示されている場合(検出できたシステムエラー)11 |
| 2.その他のエラー画面 (検出できなかったサーバーエラー)11   |

## 動作確認環境

### 受付フォーム動作環境

| OS/Browser                | Edge | IE 11 | Google<br>Chrome | Firefox | Safari |
|---------------------------|------|-------|------------------|---------|--------|
| Windows 7                 |      | 0     | 0                | 0       |        |
| Windows 8.1               |      | 0     | 0                | 0       |        |
| Windows 10                | 0    | 0     | 0                | 0       |        |
| Android 5.0 <sup>%1</sup> |      |       | 0                | 0       |        |
| Android 6.0 <sup>%1</sup> |      |       | 0                | 0       |        |
| Mac OS X (El Capitan)     |      |       | 0                | 0       | 0      |

※1 Android 端末は種類が非常に多いため、環境によっては動作しない恐れがあります。

※全環境 Javascript の許可が必要です。

Javascript が無効の場合、通常とは異なるモードで動作し、最低限の動作を行えるようにしていますが、快適な動作を行う ためには有効である必要が有ります。

※マイページの仕様上、決済に Javascript が必須です。決済を行うには Javascript を必ず許可する必要があります。

#### PDF 閲覧環境

請求書および領収書 PDF は Adobe Acrobat Reader で閲覧することを想定しています。

Adobe Acrobat Reader : <u>https://get.adobe.com/jp/reader/</u>

- GoogleChrome , Firefox 内蔵ビューワでも正しく表示されます。
- × Microsoft Windows 10 付属の Edge 及びリーダーアプリでは文字化けが発生します。

### アクセス記録について

本システムは、不測の事態に備え、パスワード以外の入力情報、アクセス情報を記録しています。 「システムでエラーが発生している」システムトラブルや、「登録した覚えがないのに情報が変わっている」などの第三者によるアクセ スが無かったか、など、システムの安全な運営、調査が出来る環境を維持するために記録されます。 これらの記録は、法的効力、対象者の同意が無い限り、関係外の人物へ提供することはありません。

## 受付の流れ

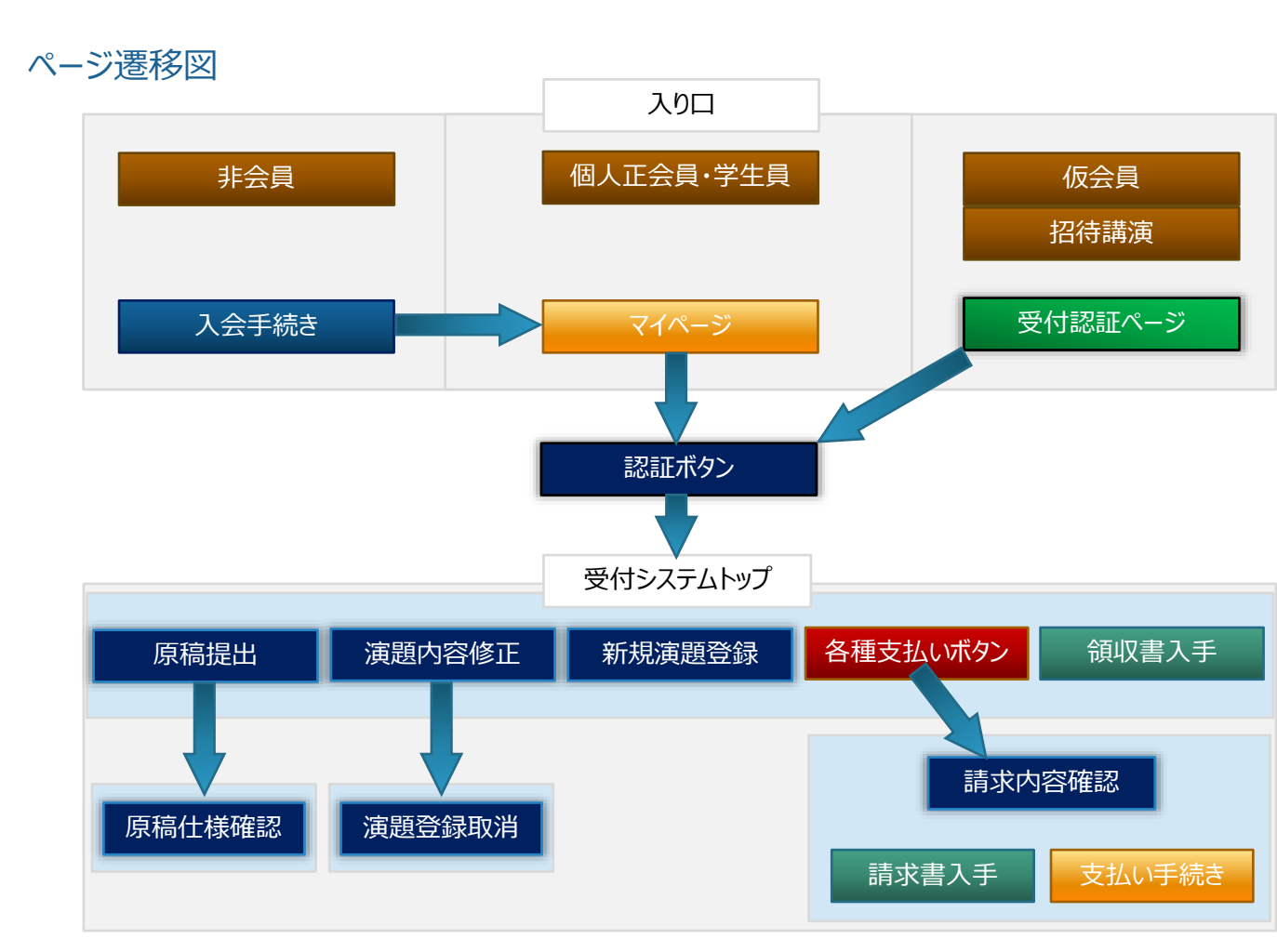

### 会員認証

#### 1.会員

マイページトップページにある講演申込みボタンから登録に進むことが出来ます。

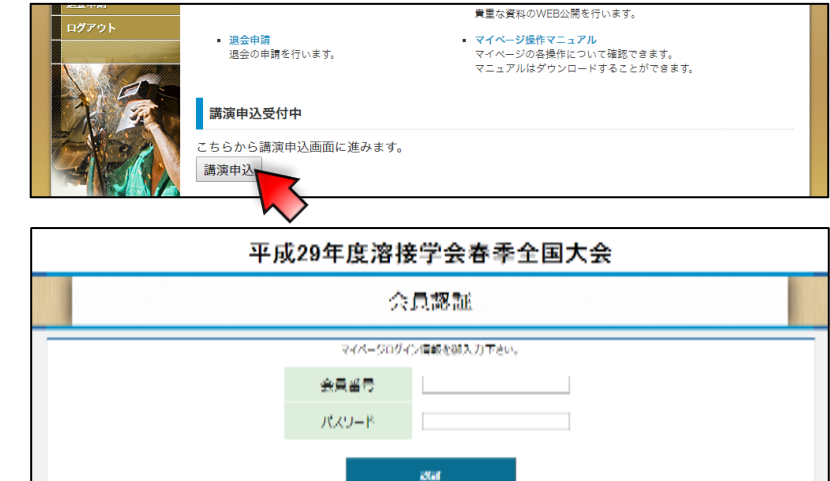

Copyrights 平虚29年度消费平会客意个国人会 All Rights Reserved.

#### 2.招待講演

管理者が発行したゲスト用 ID とパスワードを用い て、システムトップの認証画面よりログインが出来ま す。

(通常会員もこちらから認証することも出来ます。)

#### 3.**非会**員

非会員の方は、講演登録を行うことができません。

溶接学会ホームページ「入会案内」より、会員入会手続きを行った後、「1.会員」の認証を行って下さい。

それぞれの認証確認画面は次のようになります。

どちらからログインを試みた場合でも、戻るボタンは システム側のログインページになります。

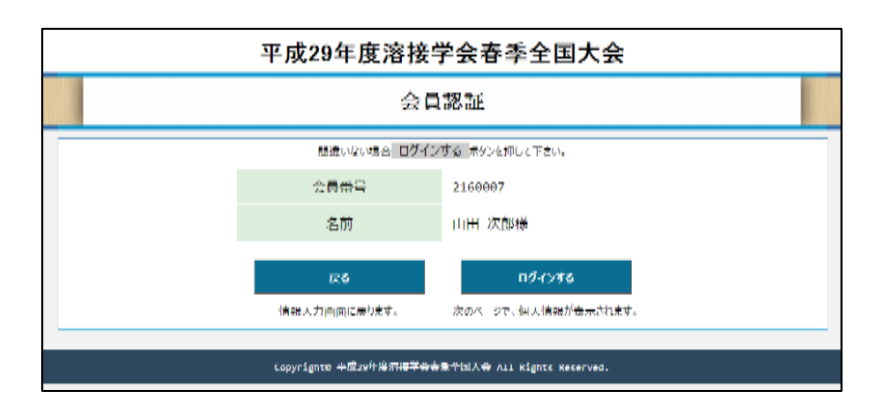

### トップページ

認証に成功すると、右図の画面になります。

最初は、「新規登録」「ログアウト」の2つのボタンが 有効です。演題登録を進めることにより「合算請 求」が有効になります。

参加費は演題登録が発生するまで登録が行えま せん。

| 平成29年度溶接学会春季全国大会                                                  |
|-------------------------------------------------------------------|
| ユーザートップページ                                                        |
| ようごそ 山田 次郎 さん 会員番号 2160007 ログアウト                                  |
| 新規登録                                                              |
| 本ページより、 <b>平成29年度溶接学会春季全国大会</b> へ申し込みできます。                        |
| 申込者=筆頭演者になります。<br>山田 次郎様が筆頭演者ではない場合、筆頭演者の方がお申込みいただきますようお願い申し上げます。 |
| 新規登録へ 合算請求がありません                                                  |
| 参加費                                                               |
| 講演を登録すると、参加費が発生します。<br>平成29年度溶接学会番季全国大会 参加費 (正員) 10,000円          |
| 申込講演一覧                                                            |
| 上記新規登録へを押して講演を登録してください。                                           |
| 領収書                                                               |
| 発行された領収書はありません。                                                   |
| Copyright® 平成29年度涪按学会春季全国大会 All Rights Reserved.                  |

また、年会費が未納の場合次のようなエラーが表示されます。また、その他エラーとなる通知はこのような形で表示されます。

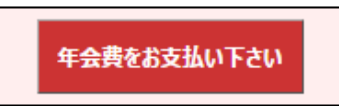

こちらのボタンをクリックすることで、マイページへ移動 することが出来ます。

|   | 平成29年度溶接学会春季全国大会                                                                                         |
|---|----------------------------------------------------------------------------------------------------|
|   | ユーザートップページ                                                                                               |
| ٩ | GZ근 学会 四郎 さん 会員番号 0207698 ログアット                                                                          |
|   | 年会費が未納です                                                                                                 |
|   | 年会費が未納のため、お申込を完了することができません。2016,2017年度の納入が必要です。年会費の納入を行って頂きますようお願い申し上げます。                                |
|   | なお個人情報保護およびバスワード保護、通信の安全性確保の観点より、マイベージとの通信はログイン時のみに発生します。<br>年会費のお支払い後は一度ログアウトしてからログインいただきますようお願い申し上げます。 |
|   | 年会費をお支払い下さい                                                                                              |

#### 新規演題登録

「新規登録」ボタンを押すと、演題情報入力画面 になります。

新規登録へ

通常のフォーム同様

に必要事項を入力し、演題を登録します。登録した演題は、設定期間内であればいつでも修正が行えます。

期間を過ぎると、修正や取り下げが行えなくなります。

|    |                                          | 平成29年度溶接学会春季全国大会                                                                |                 |
|----|------------------------------------------|---------------------------------------------------------------------------------|-----------------|
|    | -ב_א                                     | 項目入力 確認                                                                         | 申込完了            |
|    |                                          | 必要事項入力                                                                          |                 |
| よう | こそ 山田 次郎 さん 会                            | ≓員番号 2160007                                                                    | ログアウト           |
| đ  | べての項目において、                               | 英数記号は必ず半角で入力してください。                                                             |                 |
| 4  | 筆頭演者情報<br>個人情報保護の観点<br>げます。<br>個人情報の内容の修 | より、最小限の情報を表示しています。異なる場合はトップページよりログインしなおし<br>正に関しましては、マイページで行ってくださいますようお願いいたします。 | てくださいますようお願い申し上 |
|    | 会員区分                                     | 正員                                                                              |                 |
|    | 氏名                                       | 山田 次郎様                                                                          |                 |
|    | メールアドレス                                  | office@jpp1.jp                                                                  |                 |
|    | 参加資格                                     | お申込いただけます。                                                                      |                 |
|    | 研究発表賞受賞資格                                | 36歳(2017年04月21日(金)大会最終日現在)のため、対象外です                                             |                 |
|    | 連絡先                                      | ご自宅(03-5625-4673)           勤務先(03-5625-4073)                                   | 必須項目            |
|    | 講演情報                                     |                                                                                 |                 |
|    | 発表種別                                     | ○ 一般演題                                                                          |                 |

共著者/キーワード/参考文献

これらの項目は、登録者により必要な件数が異なりますので、複数件登録する事が出来ます。

マニュアルの領域上画像は共著者のみですが、キ ーワード、参考文献共に同様の機能が含まれて居ます。

1件登録するごとに1件分の登録枠が自動的に 追加され、事実上無制限に登録することが出来ま す。

| 共著者       |                                           |                                                      |                                     |  |
|-----------|-------------------------------------------|------------------------------------------------------|-------------------------------------|--|
| 自動で入力項目が増 | 減しますので、必                                  | 要人数分入力し                                              | てください。                              |  |
| 筆頭演者      | 日本語:山<br>かな: デ<br>英語: Te                  | 田 次郎<br>지ト ジロウ<br>st Jiro                            |                                     |  |
| 共著者 1     | 日本語:<br>かな:<br>英語:<br>所尾(日本語):<br>所尾(英語): | 山野<br>やまの<br>Yamano<br>第一共著株式会社<br>First Co-Auth Lto | 経<br>7Jナる<br>Takeru<br>±<br>L; Inc. |  |
| 共著者 2     | 日本語:<br>がな:<br>英語:<br>所属(日本語):<br>所属(英語): | 岸辺<br>ざしべ<br>Kishibe<br>第二共著株式会社<br>Secondary Co-Ar  | 単次<br>ゆうじ<br>Yuji<br>th Ltd.; Inc.  |  |
| 共著者 3     | 日本語:<br>かな:<br>英語:<br>所属(日本語):<br>所属(英語): | 姓<br>ゼロ<br>Firstname<br>株式会社ooo<br>Affil Company N   | 名<br>めい<br>Lastname                 |  |
| 共警者 4     | 日本語:<br>かな:<br>英語:<br>所属(日本語):<br>所属(英語): | 姓<br>ぜい<br>Firstname<br>株式会社ooo<br>Affil Company N   | 名<br>めい<br>Lastname                 |  |
| 共著者 5     | 日本語:<br>かな:<br>英語:<br>所属(日本語):<br>所属(英語): | 姓<br>ゼロ<br>Firstname<br>株式会社ooo<br>Affil Company N   | 名<br>めい<br>Lastname                 |  |

#### 共著者所属入力

所属に関しては、同じ内容を何度も入力しなくても 良いように、何かキーを入力すると、候補が現れま す。この候補は先に入力した内容です。

| 共著者 2 | 英語:<br>所属(日本<br>語):                    | Gohda<br>郷田商店          | Takeshi             |
|-------|----------------------------------------|------------------------|---------------------|
| 共著者 3 | 所属(央語):<br>日本語:<br>かな:<br>英語:<br>所属(日本 | 使<br>せい<br>Firstname   | 名<br>めい<br>Lastname |
|       | 語):<br>所属(英語):<br>日本語:                 | 株式会社○○○<br>山野里<br>郷田商店 |                     |

#### 内容確認

「確認」を押すと入力内容に問題がない場合は右 図のような確認画面に遷移します。

なお、前述したように登録後も設定期間内であれ ば内容の修正が可能です。

新規演題登録に限り、登録完了メールが届きます。

|               | 平成29年度溶接等                    | 学会春季全            | 国大会                          |
|---------------|------------------------------|------------------|------------------------------|
| -ב=א          | 項目入力                         | 確認               | 申込完了                         |
|               | 内容                           | 確認               |                              |
| ようこそ 山田 次郎 さん | / 会員番号 2160007               |                  | ወንዖኃኑ                        |
| 筆頭演者          |                              |                  |                              |
| 会員番号          | 2160007                      | 会員区分             | 正員                           |
| 氏名            | <sup>テスト</sup> ショク<br>山田 次郎  | 生年月日             | 1980年05月29日(木) (大会農終日時点 36歳) |
| 他             | 現時点で登録されているマイページ登録情報 個人情報保護の | 見点より非表示          |                              |
| 講演情報          |                              |                  |                              |
| 請求金額          | 8,000円                       | 支払い予定日           | 2016年12月04日(日)               |
| 請求書宛名         | 一般社团法人溶接学会                   |                  |                              |
| 連絡事項          |                              |                  |                              |
|               | 修正する                         | 確定               |                              |
|               |                              |                  | メニューへ戻る                      |
|               | Copyright© 平成29年度溶接学会春       | 季全国大会 All Rights | Reserved.                    |

#### 演題の修正

演題を登録すると、申込演題一覧に「受付番号」「日時」「タイトル/副題」「修正と取下」「入稿」「請求」の3つのボタンが追加 されます。修正を行うには、「修正と取下」ボタンを押します。

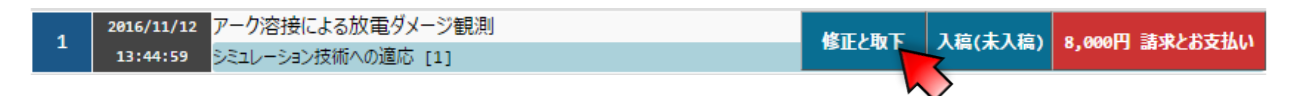

この講演を取り下げる

修正画面は新規演題登録と全く同じ手順のため、割愛します。

#### 演題の取り下げ(キャンセル処理)

演題の取り下げは、「修正期間内である」「支払い を完了していないこと」が条件のため、何れかを満た していない場合取り下げることが出来ません。

条件を満たしている場合、「<u>修正と取下</u>」ページの 最下部に「<u>この論文を取り下げる</u>」ボタンが出てきま す。

操作を間違えて取り下げないよう、ご面倒ですが数 値をコピー&ペーストまたは入力していただき、取り 下げるボタンを押して下さい。

ご面倒ですが、もう一度入力していただき、初めて 取り下げが完了します。

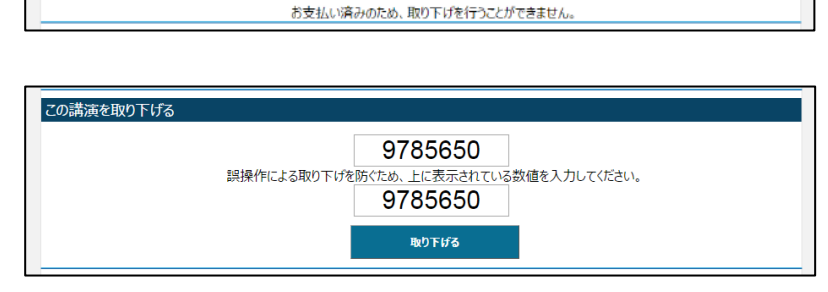

| 【3】: アーク溶接による放電ダメージ観測      |
|----------------------------|
| 3752865                    |
| 本当に取り下げますか?                |
| もう一度、上に表示されている数値を入力していたさい。 |
|                            |
| 取り下げを確定                    |

キャンセルが成功すると、一覧表示が「キャンセル済みです」表記に変更されます。

| 3 |  |  |
|---|--|--|

#### お支払い

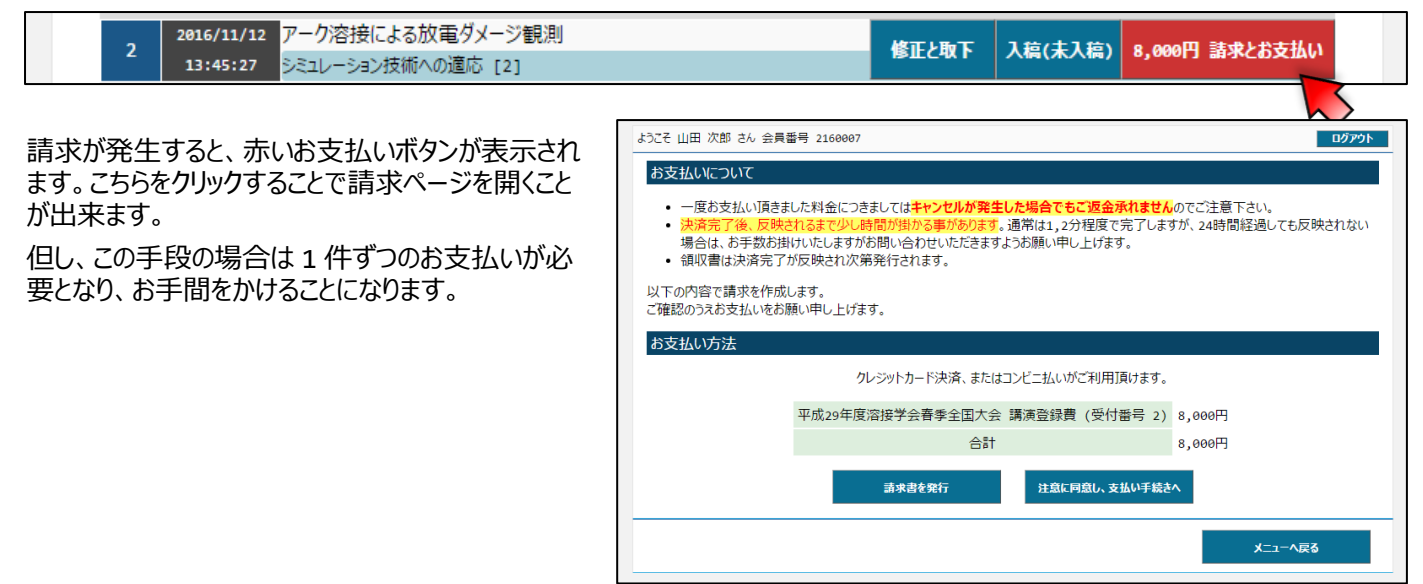

#### 演題を登録することで「合算支払い手続きへ」のボタンが有効になります。

| 新規登録へ                                                                                                 | 合算支払い手続きへ                                                                                                    |  |
|----------------------------------------------------------------------------------------------------|----------------------------------------------------------------------------------------------------|--|
| 「合算支払い手続き」をご利用いただくことで、現在<br>発生している請求を一括でお支払いいただくことが出<br>来ます。<br>合算でお支払いいただくと、右図のように複数の請求<br>が一纏めになります | ようこそ 山田 次郎 さん 会員番号 2160007     お支払いについて     ・ 一度お支払い頂きました料金につきましては <b>キャンセルが発生した場合でもご返金承れません</b> のでご注意下さい。     ・ 決済売了後、反映されるまで少い時間が掛かる事があります。通常は1,2分程度で完了しますが、24時間経過しても反映されない     場合は、お手数お掛けいたしますがお問い合わせいただきますようお願い申し上げます。     領収書は決済完了が反映され次第発行されます。     以下の内容で請求を作成します。     ご確認のうえお支払いをお願い申し上げます。     お支払いり方法 |  |
|                                                                                                    | クレジットカード決済、またはコンビニ払いがご利用頂けます。<br>平成29年度溶接学会香季全国大会 参加費(正員) 10,000円<br>平成29年度溶接学会香季全国大会 講演登録費(受付番号1) 8,000円<br>合計 18,000円<br>請求書を発行   注意に同意し、支払い手続きへ                                                                                                    |  |

「支払い手続きへ」ボタンを押すと、マイページのお支

払いシステムへ移動します。次のような遷移となります。

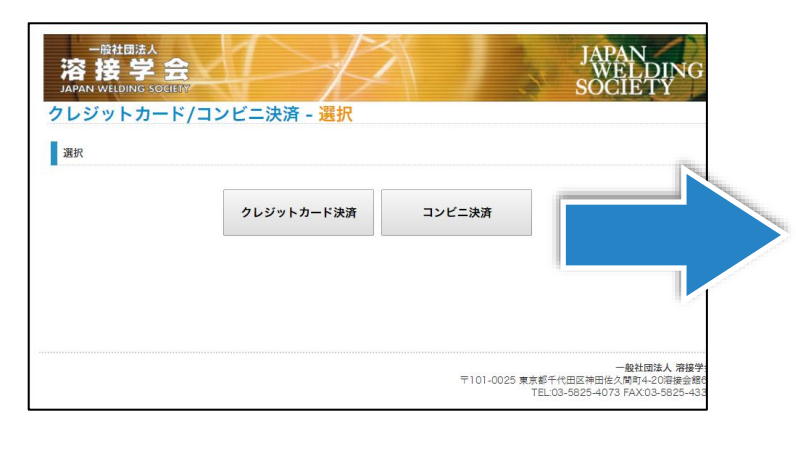

| 福学会参与化立 388298度 (2018年195) 8.000 円<br>福学会参与や化立 388298度 (2018年1957) 8.000 円<br>福学会参手や広力 388298度 (2018年1950) 8.000 円<br>福学会参手や広力 388298度 (2018年1954) 8.000 円<br>福学会参手や広力 388298度 (2018年1954) 8.000 円<br>1234123412341234 100 1234123412341 | 서로294(전원) "순출수·원지소 교회합법을 (전세용·103)<br>가로294(전원) 변화 순출주·위지소 교회합법을 (전세용·125)<br>가로294(전원) 소통하는 고려합者 (전세용·114)<br>가로294(전원) 소통하는 고려합者 (전세용·114) |               | 8,000 Fi<br>8,000 Fi<br>8,000 Fi<br>8,000 Fi |
|----------------------------------------------------------------------------------------------------|----------------------------------------------------------------------------------------------------|---------------|----------------------------------------------|
| 総学会委号会社会 3回登録者 (54) 長号 147) 8,000 万<br>前部分会委号会社会 3回登録者 (54) 長号 150 8,000 万<br>部分分会募号会社会 3回登録者 (54) 第日 164 8,000 万<br>42,000 万<br>1234123412341234 1234 100 1234123412341                                                                 | #4294호진입가소등수원/소 프립일방송 (전서용의 187)<br>#4294호진입가소등원수원/소 프립일방송 (전서용의 180)<br>#4294호진입감방수승원수원/소 프립일방송 (전서용의 194)<br>11년 전용                        |               | 8,000 F3<br>8,000 F3<br>8,000 F3             |
| 電子会員を参加と会議総合員 (1993年1940) 名 2020 月<br>電子会員を参加と会議総合員 (1994年1944) 名 2020 月<br>42,200 月<br>1224122412241224 1234 1234 1234 1234 123                                                                                                    | rは20年末期留学会等学会社会 医超登録者 (現対集号 180)<br>7は20年末期留学会等学会社会 医超登録者 (現対集号 194)<br>1日提来新                                                                |               | 8,000 Fi                                     |
| 1234123412341234 181 例 125412341234                                                                                                    | Fid204 高程途中会高等全国大会 高级登録集 (民村集号 194)<br>5分据来篇                                                                                                 |               | 8 000 円                                      |
| 42,000 円                                                                                                    | 時間線末編                                                                                                    |               |                                              |
| 1234123412341234 80 125412341234                                                                                                    | 3.7                                                                                                    |               | 42,000 🛱                                     |
| 1234123412341234<br>(8) 123412341234                                                                                                    | 703                                                                                                    |               |                                              |
| 1234123412341234 8) 1234123412341234                                                                                                    | カード情報                                                                                                    |               |                                              |
|                                                                                                    | カード番号 1234123412341234 町) 12                                                                                                    | 4123412341234 |                                              |
| 06 * F / 2018 * #                                                                                                    | 06 • R / 2018 • #                                                                                                    |               |                                              |
| 123 M) 123                                                                                                    | #a9∓r⊐−F 123 90 123                                                                                                    |               |                                              |
|                                                                                                    |                                                                                                    |               |                                              |
| 06 • A / 2018 • A                                                                                                    | ド番号 1234123412341234 例 12<br>細胞 06・月/2016・年<br>3.9チィコード 123 例 123                                                                            | 4123412341234 |                                              |
|                                                                                                    |                                                                                                    |               |                                              |
|                                                                                                    |                                                                                                    |               |                                              |

お支払いが完了すると、支払い済み表記に変更され、領収書が発行されます。なおお支払い直後は反映されておらず、決済 会社より結果が通知され、反映されるまで1分程度かかることがあります。

|                                                              | 決済反映まで少し時差があります。      |
|--------------------------------------------------------------|-----------------------|
| 1 2016/11/12 アーク溶接による放電ダメージ観測<br>13:44:59 ジミュレーション技術への適応 [1] | 修正と取下 入稿(未入稿) 支払い済みです |
| 2016/11/12 14:10:56 8000円                                    | <u> ダウンロードする</u>      |
|                                                              | 決済反映後、数秒で発行されます。      |

以上でご清算の完了となります。

#### 原稿を提出する

原稿を提出するには、

「年会費」「演題登録費」「大会参加費」 のお支払いを完了している必要があります。

| <u>スーの生田で保険値受り支持の田本まで心。</u>      | 以下の理由で演題概要の登録が                 |
|----------------------------------|--------------------------------|
| • 演題登録費が未納です                     | <ul> <li>演題登録費が未納です</li> </ul> |
| 支払い処理を行ってから、反映されるまで、1,2分ほどかかります。 | 支払い処理を行ってから、反映されるま             |

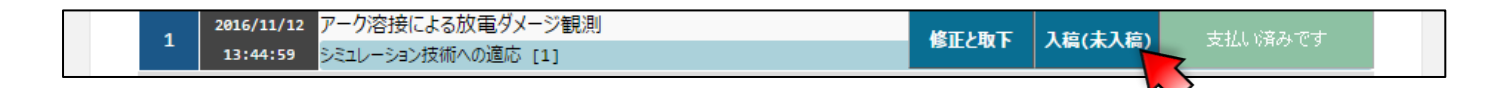

まだ原稿が提出されていない場合は(未入稿)と表示 されます。

本フォームよりアップロードしたファイルは、簡易チェック システムにより最低限のチェックが行われます。

警告判定:ページ数が2ページではない

注意判定: 大きさや縦横比が A4 基準と異なる 注意判定: PDF バージョンが 1.4 以下である

注意判定は原則として受け付けますが、警告判定 は受け付けません。

提出に失敗すると右図のように警告は赤ベース、注 意は黄色ベースで表示されます。

| 原稿選択              | PDFの構成について                |                                                                              |
|-------------------|---------------------------|------------------------------------------------------------------------------|
| ファイルを選択 選択されていません | 提出するPDFは以T<br>ページ数<br>サイズ | Fの構成で作成し投稿してください。<br>2ページ<br>A4(210mm × 297mm)<br>72do1時 595.32px × 841.92px |
|                   | PDE // - Staly            | 縦 ÷ 横 = 1.414 (以下切捨て)であること<br>1.5以降<br>(但)、変換ソフトに準択項目が無い場合などで1.4以下で投稿された場合、新 |

### 最終的な画面イメージ

お申込み、手続き、全てが完了すると、次のような表示になります。

| 平成29年度溶接学会春                                                  | 季全国大会             | <b>4</b> |           |
|--------------------------------------------------------------|-------------------|----------|-----------|
| ユーザートップペー                                                    | ージ                |          |           |
| ようこそ 山田 次郎 さん 会員番号 2160007                                   |                   |          | ログアウト     |
| 新規登録                                                         |                   |          |           |
| 本ページより、 <b>平成29年度溶接学会春季全国大会</b> へ申し込みできます。                   |                   |          |           |
| 申込者=筆頭演者となります。<br>山田 次郎様が筆頭演者ではない場合、筆頭演者の方がお申込みいただきますよ       | うお願い申し上げ          | ます。      |           |
| 新規登録へ合算                                                      | 算請求がありません         |          |           |
| 参加費                                                          |                   |          |           |
| 平成29年度溶接学会春季全国大会 参加費 (正員)                                    |                   |          | 支払い済みです   |
| 申込講演一覧                                                       |                   |          |           |
| お申込いただいている講演一覧です。                                            |                   |          |           |
| <del>受付置号</del> 日時 タイトル/副題                                   |                   |          |           |
| 1 2016/11/12 アーク溶接による放電ダメージ観測<br>13:44:59 シミュレーション技術への適応 [1] | 修正と取下             | 入稿       | 支払い済みです   |
| 2016/11/12 アーク溶接による放電ダメージ観測<br>13:45:27 シミュレーション技術への適応 [2]   | 修正と取下             | 入稿       | 支払い済みです   |
| 2016/11/12 アーク溶接による放電ダメージ観測<br>3 13:46:15 シミュレーションは加入の適応「31  |                   |          | キャンセル済みです |
|                                                              |                   |          |           |
| 領収書                                                          |                   |          |           |
| 2016/11/12 14:10:56 8000円                                    |                   |          | ダウンロードする  |
| 2016/11/12 14:14:11 18000円                                   |                   |          | ダウンロードする  |
|                                                              |                   |          |           |
|                                                              | 1 Rights Reserved |          |           |

### システムエラーが発生した場合

エラーが発生してしまいご不便お掛けいたします。エラーが発生した場合の対応方法として2つの事象が御座います。 つきましては「<u>office@jpp1.jp</u>」にまでご連絡いただきますようお願い申し上げます。

#### システムエラー意外に関するお問い合わせは事務局までお願いいたします。

1.エラー番号が表示されている場合(検出できたシステムエラー)

本システムは、「<u>アクセス記録について</u>」に記載しているように、不測の事態に備え、必要なログを記録しています。 この記録が行われているシステムエラーの場合は、この特定番号よりエラーが発生した状況を追跡することが出来ます。 次のような画面が出た場合は、お手数ですが表示されている「エラー特定番号」をご連絡下さい。

| <b>申し訳ございません</b><br>システムエラーを検出しました。<br>解決できない場合は恐れ入りますが、エラー特定番号「 <b>2160007-169</b> 」をお伝え下さい。 |                                       |                                     |      |                              |  |
|-----------------------------------------------------------------------------------------------|---------------------------------------|-------------------------------------|------|------------------------------|--|
|                                                                                               | よつごそ 山田 次郎 さん                         | / 会員番号 2160007                      |      | በታንሳኑ                        |  |
|                                                                                               | 1000000000000000000000000000000000000 |                                     |      |                              |  |
|                                                                                               | 会員番号                                  | 2160007                             | 会員区分 | 正員                           |  |
|                                                                                               | 氏名                                    | <sup>₹,2,1</sup> 30.9<br>山田 次郎      | 生年月日 | 1980年05月29日(木) (大会農終日時点 36歳) |  |
|                                                                                               | 他                                     | 現時点で登録されているマイページ登録債報 個人情報保護の観点より非表示 |      |                              |  |
|                                                                                               |                                       |                                     |      |                              |  |
|                                                                                               | 講演情報                                  |                                     |      |                              |  |

2.その他のエラー画面 (検出できなかったサーバーエラー)

次ような[1]以外のエラー画面が出た場合、エラー特定番号が表示されません。お手数ですが、 「**会員番号、事象発生時刻**」をご連絡下さい。出来ましたら、「<u>OS,ブラウザ、ブラウザバージョン</u>」もお伝え下さい。

'/jweld/convention/XXXx' アプリケーションでサーバー エラーが発生しました。 ランタイム エラー 説明: サーバー でアプリケーション エラー が発生しました。このアプリケーションの現在 のカスタム エラー設定 では、セキュリティ上の 理由 により、アプリケーション エラー の詳細をリモート表示 できません。ただし、ローカル サーバー コンピュータで実行されているブラウザで表示することはできます。 詳細: このエラー メッセージの詳細をリモート コンピュータで表示できるようにする には、現在の Web アプリケーションの ルート ディレクトリにある "web.config" 構成ファイル内に、<customErrors> タ/ を作成してください。その後で、この <customErrors> タグで "mode" 属性を "off" に設定してください。 <!-- Web.Config 構成ファイル --> <configuration> <system.web> <customErrors mode="Off"/> /system.web> </configuration> メモ:現在表示されているエラー ページをカスタム エラー ページ に変更するには、アプリケーションの <customErrors> 構成タグの "defaultRedirect" 属性をカスタム エラー ページ URL に置き換える す。 <!-- Web.Config 構成ファイル --> <configuration> <system.web> <customErrors mode="RemoteOnly" defaultRedirect="mycustompage.htm"/> </system.web>